# ACI におけるホストからファブリック エクステ ンダ(FEX)への vPC 設定

## 内容

概要 トポロジ 前提条件 要件 使用するコンポーネント 設定 2つのリーフスイッチ間の vPC 設定 FEX をオンラインにする FEX のホスト インターフェイスの設定 オプション1:インターフェイスを各 FEX プロファイルに追加し、同じ vPC ポリシー グループ にマッピングします。 オプション2:両方のFEXに同じFEXプロファイルを割り当て、アクセスポートセレクタを追加し ます。

## 概要

このドキュメントでは、アプリケーション セントリック インフラストラクチャ(ACI)環境での ファブリック エクステンダ(FEX)の設定、およびホストから FEX へのバーチャル ポート チャ ネル(vPC)の設定に使用する設定手順を説明します。

## トポロジ

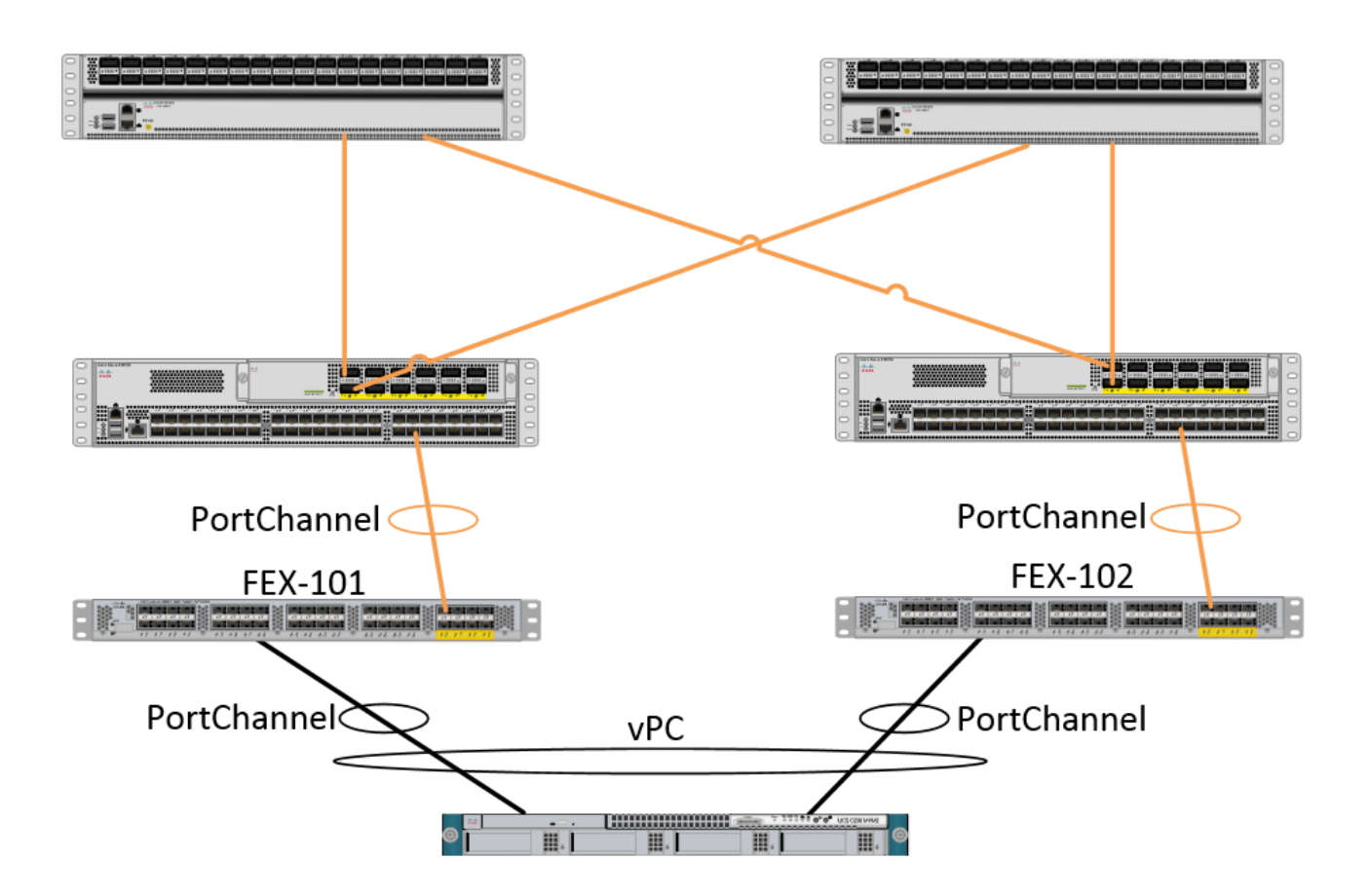

## 前提条件

### 要件

このドキュメントに特有の要件はありません。

### 使用するコンポーネント

このドキュメントの情報は、次のハードウェアとソフトウェアのバージョンに基づいています。

- •2 つのスパイン スイッチおよび 2 つのリーフ スイッチから構成される ACI ファブリック
- ・サポートされている 2 つの Cisco FEX、それぞれが独自のリーフにプラグインされています
- Application Policy Infrastructure Controller (APIC)
- 各 FEX に接続しているホスト

このドキュメントの情報は、特定のラボ環境にあるデバイスに基づいて作成されました。このド キュメントで使用するすべてのデバイスは、初期(デフォルト)設定の状態から起動しています 。対象のネットワークが実稼働中である場合には、どのようなコマンドについても、その潜在的 な影響について確実に理解しておく必要があります。

### 設定

### 2 つのリーフ スイッチ間の vPC 設定

この設定では、ACIの2つのリーフスイッチ間のvPCドメインの設定について説明します。このセ クションで使用するリーフスイッチには、「101」および「102」というラベルが付いています

[Fabric] > [Access Policies] > [Switch Policies] > [Policies] > [Virtual Port-Channel default] に移動 し、[Explicit VPC Protection Groups] の横にある [+] をクリックします。 名前、vPC が間にはい る 2 つのリーフ スイッチ、および「論理ペア ID」(従来の Nexus OS の「ドメイン ID」)を入 力します。

| Explicit VPC Protection<br>Groups: | + ×                    |                                 |          |               |
|------------------------------------|------------------------|---------------------------------|----------|---------------|
|                                    | Create VPC Explicit P  | rotection Group                 | CUNTOLES | <b>()</b> ×   |
|                                    | Specify the Explicit G | roup settings                   |          |               |
|                                    | Name:                  | 101-102                         |          |               |
|                                    | ID:                    | 10                              | <b>~</b> |               |
|                                    | VPC Domain Policy:     | select or type to pre-provision | ~        |               |
|                                    | Switch 1:              | 101                             | ~        |               |
|                                    | Switch 2:              | 102                             | ~        |               |
|                                    |                        |                                 |          |               |
|                                    |                        |                                 |          |               |
|                                    |                        |                                 |          |               |
|                                    |                        |                                 |          |               |
|                                    |                        |                                 |          |               |
|                                    |                        |                                 |          |               |
|                                    |                        |                                 |          |               |
|                                    |                        |                                 |          |               |
|                                    |                        |                                 |          |               |
|                                    |                        |                                 |          | SUBMIT CANCEL |

これで、vPC ドメインが設定されたことを CLI で確認できます。 スイッチの 1 つへの SSH(セ キュア シェル)を開いて「show vpc brief」を実行します。

#### fab1-leaf1# show vpc brief

Legend:

(\*) - local vPC is down, forwarding via vPC peer-link

| vPC domain id                    | : 10                              |
|----------------------------------|-----------------------------------|
| Peer status                      | : peer adjacency formed ok        |
| vPC keep-alive status            | : Disabled                        |
| Configuration consistency status | : success                         |
| Per-vlan consistency status      | : success                         |
| Type-2 consistency status        | : success                         |
| vPC role                         | : primary                         |
| Number of vPCs configured        | : 4                               |
| Peer Gateway                     | : Disabled                        |
| Dual-active excluded VLANs       | : -                               |
| Graceful Consistency Check       | : Enabled                         |
| Auto-recovery status             | : Enabled (timeout = 240 seconds) |
| Operational Layer3 Peer          | : Disabled                        |

|    |      |        |        |       | <br> | <br> | <br> |
|----|------|--------|--------|-------|------|------|------|
| id | Port | Status | Active | vlans |      |      |      |

1 up

ACI では、スパインとリーフの接続を「ピア リンク」として内部で使用しているために、キープ アライブ ステータスは無効になっています。

### FEX をオンラインにする

これで、FEX を各リーフ スイッチに登録できます。 FEX と 2 つのリーフ スイッチ間の vPC 接 続はサポートされていないため、各 FEX は 1 つのリーフ スイッチにのみ接続する必要がありま す。

[ファブリック(Fabric)] > [アクセスポリシー(Access Policies)] > [クイックスタート(Quick Start)]に移動し、[インターフェイス、PC、およびVPCの設定(Configure an interface, PC, and VPC)]をクリックします。緑色の「+」をクリックしてスイッチを追加します。 [Advanced] オプ ション ボタンを選択します。 最初のFEXに接続するリーフのスイッチIDを入力します。スイッチ プロファイルの名前を入力し、FEXのタイプと番号を追加します。 最後に、FEX が接続するリー フのポートを入力します。

| Select Switches To Cor | nfigure Interfaces: | Quick      | Advanced                               |                      |        |
|------------------------|---------------------|------------|----------------------------------------|----------------------|--------|
| Switches:              | + 🗙                 |            |                                        |                      |        |
|                        | Switch IDs          |            | Switch Policy Group                    | ]                    |        |
|                        | 101                 | ~          | select or type to pre-provision        | 1                    |        |
|                        |                     | UPDATE     | CANCEL                                 | 1                    |        |
|                        |                     |            |                                        |                      |        |
| Switch Profile Name:   | FEX101              |            |                                        |                      |        |
| Switch Type:           | 48 Ports            | 96 Ports   |                                        |                      |        |
| Sinter Type.           |                     | 9 90 Ports |                                        |                      |        |
| Fexes:                 | ÷                   |            |                                        |                      |        |
|                        | ID                  |            | Switch Port(s) It Connects To          |                      |        |
|                        | 101                 | •          | 1/36                                   |                      |        |
|                        |                     | UPDATE     | CANCEL                                 | -                    |        |
|                        |                     | -          |                                        |                      |        |
|                        |                     |            | •                                      |                      |        |
|                        |                     |            | Click '+' to configu                   | re switch interfaces |        |
|                        |                     |            | 1=1                                    |                      |        |
|                        |                     |            |                                        |                      |        |
|                        |                     | r na       | ~~~~~~~~~~~~~~~~~~~~~~~~~~~~~~~~~~~~~~ |                      |        |
|                        |                     |            |                                        |                      |        |
|                        |                     | -176       |                                        | SAVE                 | CANCEL |

すべてのフィールドを更新して一度保存し、送信します。 この時点で、スイッチのCLIから FEXがオンラインになっているはずです。イメージが異なる場合は、リーフから正しいイメージ をダウンロードします。 FEX version: 11.1(10) [Switch version: 11.1(10)] FEX Interim version: 11.1(10) Switch Interim version: 11.1(10) Extender Model: N2K-C2232PP-10GE, Extender Serial: SSI1350063T Part No: 68-3547-03 Card Id: 82, Mac Addr: 00:0d:ec:fa:4b, Num Macs: 75 Module Sw Gen: 22 [Switch Sw Gen: 21] pinning-mode: static Max-links: 1 Fabric port for control traffic: Eth1/36 Fabric interface state: Eth1/36 - Interface Up. State: Active Po5 - Interface Up. State: Active 2 番目の FEX およびリーフ スイッチに同じプロセスを繰り返します。

注: FEXに接続するリーフのポートチャネルまたは物理インターフェイスを見ると、「入力廃棄」が増加します。 これは正常であり、無視する必要があります。 Link Layer Control PacketsによるBroadcom ASIC (Generation 1 Nexus 9000スイッチ)の制限により、入力廃棄が発生します。 [Normal operation]では、入力廃棄が表示されるため、これらのインターフェイスではモニタリングを無効にする必要があります。

### FEX のホスト インターフェイスの設定

各 FEX のホスト インターフェイスが 1 つの vPC にあるように設定する方法は、2 つあります。

1)インターフェイスを個々のFEXプロファイルに追加し、同じvPCポリシーグループにマッピン グします。

2)両方の FEX に同じ FEX プロファイルを割り当て、アクセス ポート セレクタを追加します。

ウィザードの完了後、各 FEX に [FEX] プロファイルと [Interface Selector] が表示されます。

「FEX プロファイル」は FEX を関連付けるプロファイルです。 FEX プロファイルは、FEX にイ ンターフェイスをリンクする「スイッチ プロファイル」に似ています。

インターフェイス セレクタは FEX に接続するリーフ インターフェイス用に作成されたポリシー です。

オプション 1:インターフェイスを各 FEX プロファイルに追加し、同じ vPC ポリシー グループ にマッピングします。

[Fabric] > [Access Policies] > [Interface Policies] > [Profiles]に移動し、FEX 101のFEXプロファイ ルをクリックします。右クリックして[Create Access Port Selector]を選択します。 この例では、 ホストは両方の FEX のポート 10 に接続します。

セレクタに名前を付け、インターフェイス ID およびインターフェイスをマッピングする vPC ポ リシー グループを入力します。

## **Create Access Port Selector**

| Specify the selector identity |                                                                           |  |
|-------------------------------|---------------------------------------------------------------------------|--|
| Name:                         | 1-10                                                                      |  |
| Description:                  | optional                                                                  |  |
| Interface IDs:                | 1/10<br>valid values: All or Ranges. For Example:<br>1/13,1/15 or 1/22-24 |  |
| Interface Policy Group:       | FEX-vPC Y                                                                 |  |
|                               |                                                                           |  |

同じことをリーフ 102 インターフェイス セレクタにも実行し、インターフェイス ポリシー グル ープを使用して、両方を vPC にバンドルするようにします。

次に、リーフCLIから「show port-channel summary」コマンドと「show vpc brief」コマンドを実行して、インターフェイスが両方のスイッチにバンドルされていることを確認できます。各スイッチは独自のPC番号を持ちますが、両方とも同じvPC IDにマッピングします。

| fab1- | leaf1# show | port-cha  | nnel summar  | ry .                       |  |
|-------|-------------|-----------|--------------|----------------------------|--|
| Flags | : D - Down  | F         | 9 - Up in po | ort-channel (members)      |  |
|       | I – Indi    | vidual H  | I - Hot-stan | ndby (LACP only)           |  |
|       | s - Susp    | ended r   | r - Module-r | removed                    |  |
|       | S - Swit    | ched F    | R - Routed   |                            |  |
|       | U - Up (    | port-char | nel)         |                            |  |
|       | M - Not     | in use. M | 1in-links no | ot met                     |  |
|       | F - Conf    | iguration | n failed     |                            |  |
| Group | Port-       | Туре      | Protocol     | Member Ports               |  |
|       | Channel     |           |              |                            |  |
| 1     | Pol(SU)     | Eth       | LACP         | Eth1/16(P)                 |  |
| 2     | Po2(SU)     | Eth       | LACP         | Eth1/17(P)                 |  |
| 3     | Po3(SD)     | Eth       | NONE         | Eth1/48(D)                 |  |
| 5     | Po5(SU)     | Eth       | LACP         | Eth1/4(P)                  |  |
| 6     | Po6(SU)     | Eth       | NONE         | Eth1/36(P)                 |  |
| 7     | Po7(SU)     | Eth       | NONE         | Eth101/1/10(P)             |  |
| fab1- | leaf3# show | port-cha  | nnel summar  | CV.                        |  |
| Flags | : D - Down  | - · · · · | og ni qU -   | -<br>ort-channel (members) |  |
|       | I – Indi    | vidual H  | I - Hot-stan | ndby (LACP only)           |  |
|       | s - Susp    | ended r   | r - Module-r | removed                    |  |
|       | S - Swit    | ched F    | R - Routed   |                            |  |
|       | U – Up (    | port-char | nel)         |                            |  |
|       | M - Not     | in use. M | 1in-links no | ot met                     |  |
|       | F - Conf    | iguration | n failed     |                            |  |

| Group  | Port-<br>Channe | :<br>el       | Гуре                                    | Protoco            | ol         | Member      | Ports          |               |          |
|--------|-----------------|---------------|-----------------------------------------|--------------------|------------|-------------|----------------|---------------|----------|
| <br>1  | Do1 ( GI        |               | <br>7+b                                 | <br>т л <i>с</i> р |            | veenue      | <br>ע )        |               |          |
| 1<br>2 |                 | ן (כ<br>ד (ד  | z+h                                     |                    |            | ECH1/10     |                |               |          |
| 2      |                 | ם (כ<br>ד (ד  | z+h                                     |                    |            | ELIII/1/    | (P)            |               |          |
| 3      |                 | ין (כ<br>ז (כ | z+h                                     | NONE               |            | ELIII/10    | P(P)           |               |          |
| 4      |                 | ין (כ<br>ד (ד | z+h                                     | NONE               |            | ELIII/40    | S(D)           |               |          |
| 0<br>7 |                 | ין (כ<br>ד (ד | 5011<br>7 <b>+ h</b>                    | NONE               |            | ECH1/30     | (P)            |               |          |
| /      | 107(50          | J) I          | 5011                                    | NONE               |            | ECHIUZ/     | 1/10(P)        |               |          |
| fab1-  | leaf1#          | show v        | oc brief                                |                    |            |             |                |               |          |
| Legen  | d:              |               |                                         |                    |            |             |                |               |          |
| (*) –  | local           | vPC is        | down, fo                                | rwardin            | ng v       | ria vPC     | peer-link      |               |          |
| vPC d  | omain :         | id            |                                         |                    | : 1        | .3          |                |               |          |
| Peer   | status          |               |                                         |                    | ; p        | eer ad      | acency for     | cmed ok       |          |
| vPC k  | eep-al:         | ive stat      | us                                      |                    | : D        | isabled     | <br>           |               |          |
| Confi  | auratio         | on const      | istency s                               | tatus              | : 9        | uccess      |                |               |          |
| Dor-w  | lan cor         | ngigton       | w atatuc                                |                    |            |             |                |               |          |
| Turno  | $\frac{1}{2}$   | iatonau       | atotua                                  | <b>)</b>           | • •        | naccess     |                |               |          |
| Type-  |                 | ISCEIICY      | status                                  |                    | • •        | nime with   |                |               |          |
| VPC I  | ore<br>         |               | - · · · · · · · · · · · · · · · · · · · |                    | • p        | or Tillar À |                |               |          |
| Numbe. | r ol vi         | PCS Com       | Igurea                                  |                    | • 5        | )<br>       | 1              |               |          |
| Peer   | Gateway         | Υ             |                                         |                    | : D        | isablec     | l .            |               |          |
| Dual-  | active          | exclude       | ed VLANS                                |                    | : -        |             |                |               |          |
| Grace  | tul Cor         | nsisten       | cy Check                                |                    | : E        | nabled      |                |               |          |
| Auto-  | recovei         | ry statı      | lS                                      |                    | : E        | nabled      | (timeout =     | = 240 seconds | 5)       |
| Opera  | tional          | Layer3        | Peer                                    |                    | : D        | isabled     | l              |               |          |
| VPC P  | eer-li          | nk statı      | ıs                                      |                    |            |             |                |               |          |
| id i   | Port            | Status        | Active v                                | lans               |            |             |                |               |          |
|        |                 |               |                                         |                    |            |             |                |               |          |
| 1      |                 | up            | -                                       |                    |            |             |                |               |          |
| vPC s  | tatus           |               |                                         |                    |            |             |                |               |          |
|        | Dort            |               | Consists                                | nav Boa            |            |             |                |               |          |
|        |                 |               |                                         |                    |            |             |                |               |          |
| 2      | Po7             | up            | success                                 | suc                | cces       | s           |                | -             |          |
| fah1   | 10052#          | about un      | a hwiaf                                 |                    |            |             |                |               |          |
| Labi-  | Jears#          | SHOW VI       | oc briei                                |                    |            |             |                |               |          |
| (*)    | logal           | wDC in        | down fo                                 | rwordir            |            | tia mod     | noor link      |               |          |
| (") =  | IOCal           | VPC IS        | down, ic                                | orwaruli.          | .ig v      | la VPC      | peer-11lik     |               |          |
| vPC d  | omain :         | id            |                                         |                    | : 1        | .3          |                |               |          |
| Peer   | status          |               |                                         |                    | : p        | eer adj     | acency for     | rmed ok       |          |
| vPC k  | eep-al:         | ive stat      | cus                                     |                    | : D        | isabled     | l              |               |          |
| Confi  | guratio         | on consi      | istency s                               | status             | : s        | uccess      |                |               |          |
| Per-v  | lan cor         | nsistend      | cy status                               | 5                  | : s        | uccess      |                |               |          |
| Type-  | 2 cons:         | istency       | status                                  |                    | : s        | uccess      |                |               |          |
| vPC r  | ole             | -             |                                         |                    | : s        | econdar     | Y              |               |          |
| Numbe  | r of vI         | PCs conf      | Eigured                                 |                    | : 5        |             | -              |               |          |
| Peer   | Gateway         | v             | 5                                       |                    | : D        | isabled     | 1              |               |          |
| Dual-  | active          | exclude       | -d VLANS                                |                    | : -        |             |                |               |          |
| Grace  | ful Cor         | ngisten       | ry Check                                |                    | : 17       | nabled      |                |               |          |
| Autor  | recover         | rv atati      |                                         |                    | . म        | 'nabled     | (timeout -     | - 240 seconds | - )      |
| Opera  | tional          | Layer3        | Peer                                    |                    | • <u>n</u> | isabled     | l ( crimeouc - | - 240 Seconds | <i>,</i> |
| vPC P  | eer-li          | nk stati      | 15                                      |                    |            |             |                |               |          |
|        |                 |               |                                         |                    |            |             |                |               |          |
| id :   | Port            | Status        | Active v                                | lans               |            |             |                |               |          |
| 1      |                 | up            | -                                       |                    |            |             |                |               |          |

| vPC st | atus |
|--------|------|
|--------|------|

| 2  | Po7  | up     | success     | success | -            |
|----|------|--------|-------------|---------|--------------|
|    |      |        |             |         |              |
| id | Port | Status | Consistency | Reason  | Active vlans |
|    |      |        |             |         |              |

オプション2:両方のFEXに同じFEXプロファイルを割り当て、アクセスポートセレクタを追加します。

複数の vPC を設定する場合、各 FEX プロファイルに個別に設定を行い、インターフェイスを追加するのは、単調な作業になる可能性があります。 設定を簡素化するために、複数の FEX に同じ FEX プロファイルを割り当てることができます。これにより、その同じプロファイルを使用して各 FEX のアクセス ポートに移動して展開できます。

これを行うには、[Fabric] > [Access Policies] > [Interface Policies] > [Profiles] に移動し、右クリッ クして [Ceate FEX Profile] を選択します。 名前を入力し、[Submit] をクリックします。

| Create FEX Profile              |          |      |
|---------------------------------|----------|------|
|                                 |          |      |
| Specify the profile Identity    |          |      |
| Name:                           | 101-102  |      |
| Description:                    | optional |      |
|                                 |          |      |
| FEX Access Interface Selectors: | + 🗵      |      |
|                                 | Name     | Туре |
|                                 |          |      |
|                                 |          |      |
|                                 |          |      |
|                                 |          |      |

FEX プロファイルを定義した後は、FEX 101 および 102 をこの 1 つだけのプロファイルにマッ ピングする必要があります。 FEX インターフェイス セレクタを展開すると、ドロップダウンか ら FEX プロファイルを選択できる箇所が表示されるので、作成したプロファイル(この例では [101-102])を選択します。

| Policies 🧧 🖸                                                                                                    | Access Port Selector - FexCard101                                                                                                    |
|----------------------------------------------------------------------------------------------------|----------------------------------------------------------------------------------------------------|
| Quick Start<br>Switch Policies<br>Module Policies<br>Policies<br>Policy Groups<br>FEX101_FexP101<br>FEX101_FexP101<br>FEX101_ifselector<br>FexCard101<br>FEX102_FexP102<br>FEX102_FexP102<br>FEX102_ifselector<br>FEX102_ifselector<br>FEX102_ifselector<br>FEX102_ifselector<br>FEX102_ifselector<br>FEX102_ifselector<br>FEX102_ifselector<br>FEX102_ifselector<br>FEX102_ifselector<br>FEX102_ifselector<br>FEX102_ifselector<br>FEX102_ifselector<br>FEX102_ifselector | PROPERTIES   Name:   FexCard101   Description:   Optional   Type:   range   Policy Group:   101-102   FEX ID:   101   Port Blocks:   INTERFACES   1/36 |

FEX 102 インターフェイス セレクタにも同じ処理を繰り返します。

これで、アクセス ポート ブロックを [101-102] FEX プロファイルに追加し、両方の FEX のイン ターフェイスを同時に導入することができます。

[101-102] FEX プロファイルを右クリックし、[Create Access Port Selector] を選択します。 前述 の項と同様に、名前を入力し、インターフェイスとポリシー グループを選択します。

| Create Access Port Selecto    | r                                                                         |
|-------------------------------|---------------------------------------------------------------------------|
| Specify the selector identity |                                                                           |
| Name:                         | 1-10                                                                      |
| Description:                  | optional                                                                  |
| Interface IDs:                | 1/10<br>valid values: All or Ranges. For Example:<br>1/13,1/15 or 1/22-24 |
| Interface Policy Group:       | FEX-vPC Y                                                                 |
|                               |                                                                           |

次に、リーフCLIから「show port-channel summary」コマンドと「show vpc brief」コマンドを実 行して、インターフェイスが両方のスイッチにバンドルされていることを確認できます。各スイ ッチは独自のPC番号を持ちますが、両方とも同じvPC IDにマッピングします。

#### fab1-leaf1# show port-channel summary

Flags: D - Down P - Up in port-channel (members)
I - Individual H - Hot-standby (LACP only)
s - Suspended r - Module-removed

S - Switched R - Routed

U - Up (port-channel)

M - Not in use. Min-links not met

F - Configuration failed

| <br> | <br> |
|------|------|
|      |      |
|      |      |

| Group | Port-<br>Channel | Туре    | Protocol | Member Ports     |
|-------|------------------|---------|----------|------------------|
| 1     |                  | <br>Eth |          | <br>Ε+b1/16(D)   |
| 2     | Po2(SU)          | Eth     | LACP     | $E \pm h1/17(P)$ |
| 3     | Po3(SD)          | Eth     | NONE     | Eth1/48(D)       |
| 5     | Po5(SU)          | Eth     | LACP     | Eth1/4(P)        |
| 6     | Po6(SU)          | Eth     | NONE     | Eth1/36(P)       |
| 7     | Po7 (SU)         | Eth     | NONE     | Eth101/1/10(P)   |

#### fab1-leaf3# show port-channel summary

| Flags: | D - Down        | P - Up in port-channel (members) |
|--------|-----------------|----------------------------------|
|        | I - Individual  | H - Hot-standby (LACP only)      |
|        | s - Suspended   | r - Module-removed               |
|        | S - Switched    | R - Routed                       |
|        | U - Up (port-ch | annel)                           |
|        | M - Not in use. | Min-links not met                |
|        | F - Configurati | on failed                        |
|        |                 |                                  |

| Group | Port-<br>Channel | Туре | Protocol | Member Ports   |
|-------|------------------|------|----------|----------------|
| 1     | Pol(SU)          | Eth  | LACP     | Eth1/4(P)      |
| 2     | Po2(SU)          | Eth  | LACP     | Eth1/17(P)     |
| 3     | Po3(SU)          | Eth  | LACP     | Eth1/16(P)     |
| 4     | Po4(SD)          | Eth  | NONE     | Eth1/48(D)     |
| б     | Po6(SU)          | Eth  | NONE     | Eth1/36(P)     |
| 7     | Po7 (SU)         | Eth  | NONE     | Eth102/1/10(P) |
|       |                  |      |          |                |

#### fab1-leaf1# show vpc brief

Legend:

(\*) - local vPC is down, forwarding via vPC peer-link

| : 13                              |
|-----------------------------------|
| : peer adjacency formed ok        |
| : Disabled                        |
| : success                         |
| : success                         |
| : success                         |
| : primary                         |
| : 5                               |
| : Disabled                        |
| : -                               |
| : Enabled                         |
| : Enabled (timeout = 240 seconds) |
| : Disabled                        |
|                                   |

#### vPC Peer-link status

|     |        |        |             |      |       | <br> | <br>   |       |
|-----|--------|--------|-------------|------|-------|------|--------|-------|
| id  | Port   | Status | Active vlan | ns   |       |      |        |       |
|     |        |        |             |      |       | <br> | <br>   |       |
| 1   |        | up     | -           |      |       |      |        |       |
| vPC | status |        |             |      |       | <br> | <br>   |       |
| id  | Port   | Status | Consistency | y Re | eason |      | Active | vlans |
|     |        |        |             |      |       |      |        |       |

| 2 | Po7 | up | success | success | - |
|---|-----|----|---------|---------|---|

#### fab1-leaf3# show vpc brief

Legend: (\*) - local vPC is down, forwarding via vPC peer-link

| vPC domain id                    | : | 13                              |
|----------------------------------|---|---------------------------------|
| Peer status                      | : | peer adjacency formed ok        |
| vPC keep-alive status            | : | Disabled                        |
| Configuration consistency status | : | success                         |
| Per-vlan consistency status      | : | success                         |
| Type-2 consistency status        | : | success                         |
| vPC role                         | : | secondary                       |
| Number of vPCs configured        | : | 5                               |
| Peer Gateway                     | : | Disabled                        |
| Dual-active excluded VLANs       | : | -                               |
| Graceful Consistency Check       | : | Enabled                         |
| Auto-recovery status             | : | Enabled (timeout = 240 seconds) |
| Operational Layer3 Peer          | : | Disabled                        |

vPC Peer-link status

| id  | Port   | Status | Active vlans |
|-----|--------|--------|--------------|
|     |        |        |              |
| 1   |        | up     | -            |
| vPC | status |        |              |
|     |        |        |              |

| 2  | Po7  | up     | success     | success | -            |
|----|------|--------|-------------|---------|--------------|
|    |      |        |             |         |              |
| id | Port | Status | Consistency | Reason  | Active vlans |